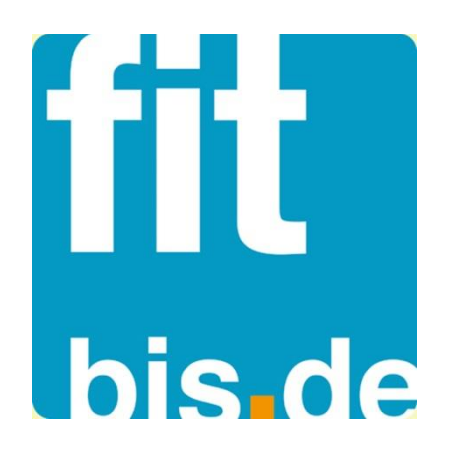

# euroCASH 1.10.19

Oktober 2016

**V·N·** 

| 1   | TOUCHSCREEN                                                                                    | 3        |
|-----|------------------------------------------------------------------------------------------------|----------|
| 1.1 | Erläuterungen zum Touchlayout                                                                  | 3        |
| 2   | DIE BEDIENUNG DER KASSE                                                                        | 5        |
| 2.1 | allgemeine Funktionen                                                                          | 5        |
| 2.2 | Übersicht der Kassenfunktionen                                                                 | 6        |
| 2.3 | Kassenfunktionen im Einzelnen                                                                  | 10       |
| 2.  | 3.1 An- und Abmelden                                                                           | 10       |
| 2.  | 3.2 Kassieren                                                                                  | 11       |
|     | 2.3.2.1 Kassieren unbekannter Artikel                                                          | 12       |
|     | 2.3.2.2 Kassieren nach Warengruppen                                                            | 13       |
|     | 2.3.2.3 Schnellkassieren                                                                       | 14       |
| ~   | 2.3.2.4 Bonabschluss                                                                           | 15       |
| 2.  | 3.3 Weitere Zahlungsarten                                                                      | 16       |
|     | 2.3.3.1 Kreditkarte                                                                            | 16       |
|     | 2.3.3.2 Gutschein                                                                              | 16       |
|     | 2.3.3.3 Guischeinkalle<br>2.3.3.4 Bücherscheck vom Börsenverein                                | 17       |
|     | 2.3.3.5 Lastschriftverfahren                                                                   | 18       |
| 2   | 3.4 Spezielle Kassier-Vorgänge                                                                 | 18       |
|     | 2.3.4.1 Neuer Preis                                                                            | 18       |
|     | 2.3.4.2 Nachlässe                                                                              | 18       |
|     | 2.3.4.3 Preisauskunft                                                                          | 19       |
|     | 2.3.4.4 Gutscheinhistorie                                                                      | 20       |
|     | 2.3.4.5 Umtausch / Warenrückgabe                                                               | 20       |
|     | 2.3.4.6 Guthaben der Gutscheinkarte ausbezahlen                                                | 20       |
|     | 2.3.4.7 Anzaniung                                                                              | 21       |
|     | 2.3.4.8 aul Rechnung verkaulen<br>2.3.4.9 Rechnung bezahlen                                    | 21       |
|     | 2.3.4.9 Rechnung bezahlen<br>2.3.4.10 Bücherscheck-/Gutschein-Verkauf/ Gutscheinkarte aufladen | 21       |
| 2   | 3.5 Bondruck                                                                                   | 22       |
| ۷.  | 2351 Bonkopie                                                                                  | 22       |
|     | 2.3.5.2 Fachbuchquittung                                                                       | 23       |
|     | 2.3.5.3 Bonabbruch                                                                             | 23       |
|     | 2.3.5.4 Bonstorno                                                                              | 23       |
|     | 2.3.5.5 Bonrückstellung                                                                        | 23       |
|     | 2.3.5.6 Belegwechsel                                                                           | 24       |
|     | 2.3.5.7 Zeilenstorno                                                                           | 25       |
|     | 2.3.5.8 Journal                                                                                | 25       |
| 2   | 2.3.5.9 Kassieren mit verschiedenen Bedienemummern                                             | 20       |
| Ζ.  | 3.6 Code-Programme                                                                             | 20       |
|     | 2.3.0.1 Abschopfung Codeprogramm 23                                                            | 21       |
|     | 2.3.6.3 Belegwechsel Codeprogramm 35                                                           | 20       |
|     | 2.3.6.4 Bonnachdruck Codeprogramm 500                                                          | 28       |
|     | 2.3.6.5 Bondruck ein/aus Codeprogramm 510                                                      | 28       |
|     | 2.3.6.6 Druck Codeprogramme Codeprogramm 999                                                   | 29       |
|     | 2.3.6.7 DTAUS auf Diskette Codeprogramm 660                                                    | 29       |
|     | 2.3.6.8 Einzahlung Codeprogramm 22                                                             | 29       |
|     | 2.3.6.9 Entsperren Kasse Codeprogramm 770                                                      | 30       |
|     | 2.3.6.10 Kassen Ist Codeprogramm 29                                                            | 30       |
|     | 2.3.6.11 Kassiererbericht Codeprogramm 60                                                      | 30       |
|     | 2.3.0.12 Nassensiuiz Oudeprogramm 10/11                                                        | 31       |
|     | 2.3.0.13 Schulungsmouus Coueprogramm 10/11<br>2.3.6.14 Wechselgeld Codeprogramm 20             | 22<br>21 |
|     |                                                                                                |          |

# 1 Touchscreen

Der Touchscreen stellt das zentrale Ein- und Ausgabemedium der Kasse dar. Eine Eingabe erfolgt durch das einfache Berühren der Bildschirmoberfläche. Hier erfolgt jedoch nur eine Reaktion, wenn eine gezeichnete Taste berührt wird. In der Regel sind nur die Tasten zu sehen, deren Ausführung zum aktuellen Zeitpunkt erlaubt sind.

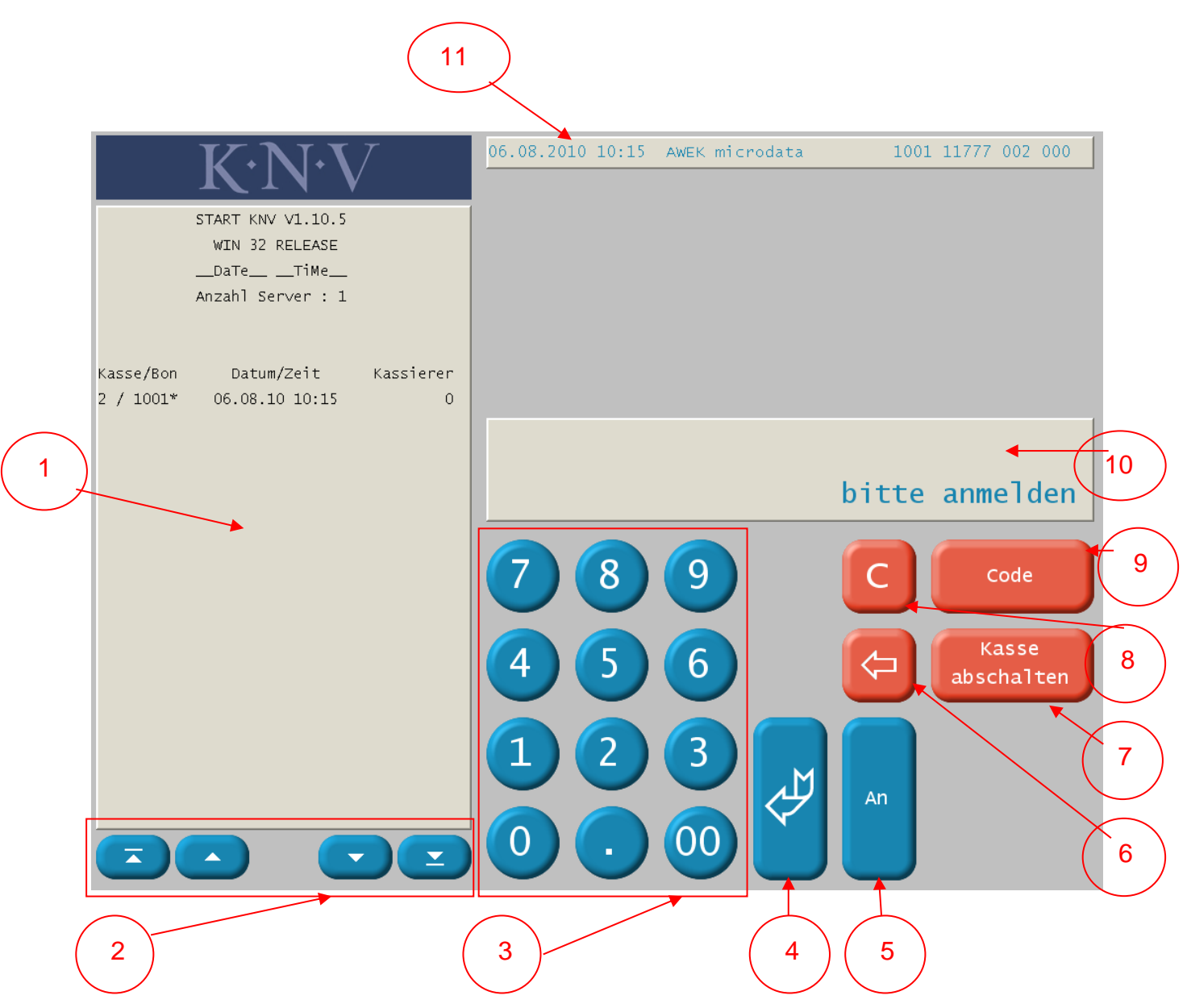

### 1.1 Erläuterungen zum Touchlayout

### Erläuterung zum Touchlayout:

- 1. Bonfenster
- 2. Navigationstasten für Bonfenster und andere Fenster
  - = an den Anfang der Auswahl gehen
  - = eine Seite vor blättern
    - = eine Seite zurück blättern
    - = an das Ende der Auswahl gehen
- 3. Nummernblock
- 4. Eingabetaste
- 5. Funktionstaste für die Anmeldung an der Kasse
- 6. Backspace-Taste
- 7. Funktionstaste für das Ausschalten der Kasse
- 8. Clear-Taste

**9.** Funktionstaste Code-Programme (es wird ein Auswahlfenster mit den vorhandenen Code- Programmen geöffnet.

**10.** Bedienerfenster

**11.** Statusleiste (von links nach rechts: Datum, Uhrzeit Versions-Nr., Bon-Nr., Filial-Nr., Kassen-Nr., Bediener-Nr.)

# 2 Die Bedienung der Kasse

Starten Sie die Kasse über das Icon auf dem Desktop oder C:\kasse\StartKasse.vbs.

Folgende Arbeiten werden hier ausgeführt:

- Erfassen und Errechnen der Verkaufsdaten
- Drucken des Kassenbons
- Serviceprogramme (Codeprogramme) für bestimmte Funktionen stehen zur Verfügung

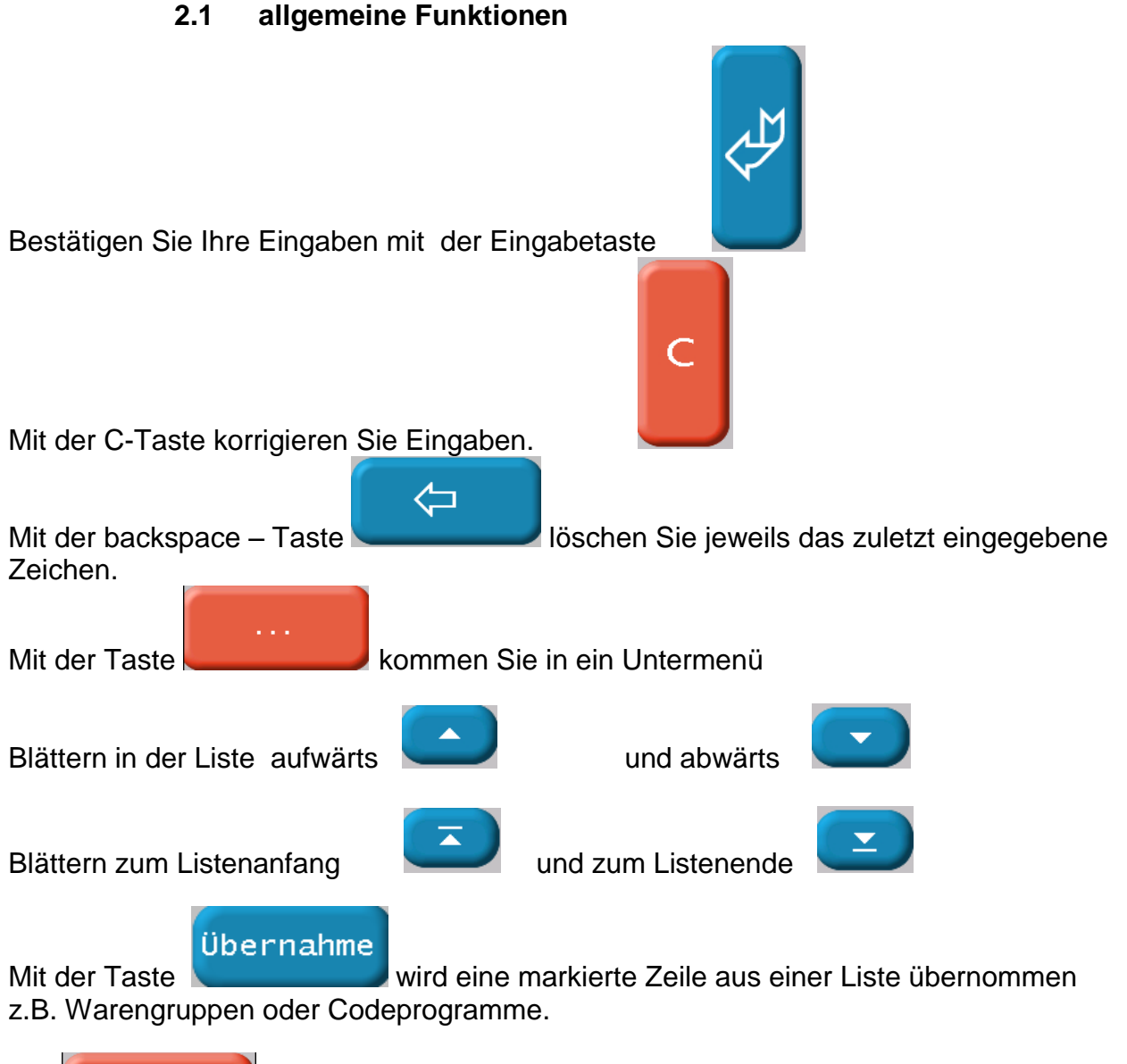

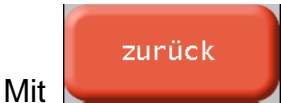

gelangen Sie von einem Untermenü wieder in die Ursprungsmaske.

Bei bestimmten Kassiervorgängen z. B. Bonstorno gibt es zur Sicherheit eine Ja/Nein

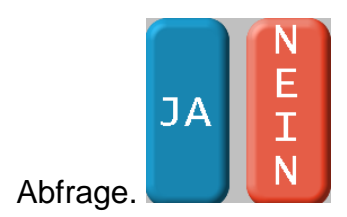

fitbis.de euroCASH Oktober 2016

# 2.2 Übersicht der Kassenfunktionen

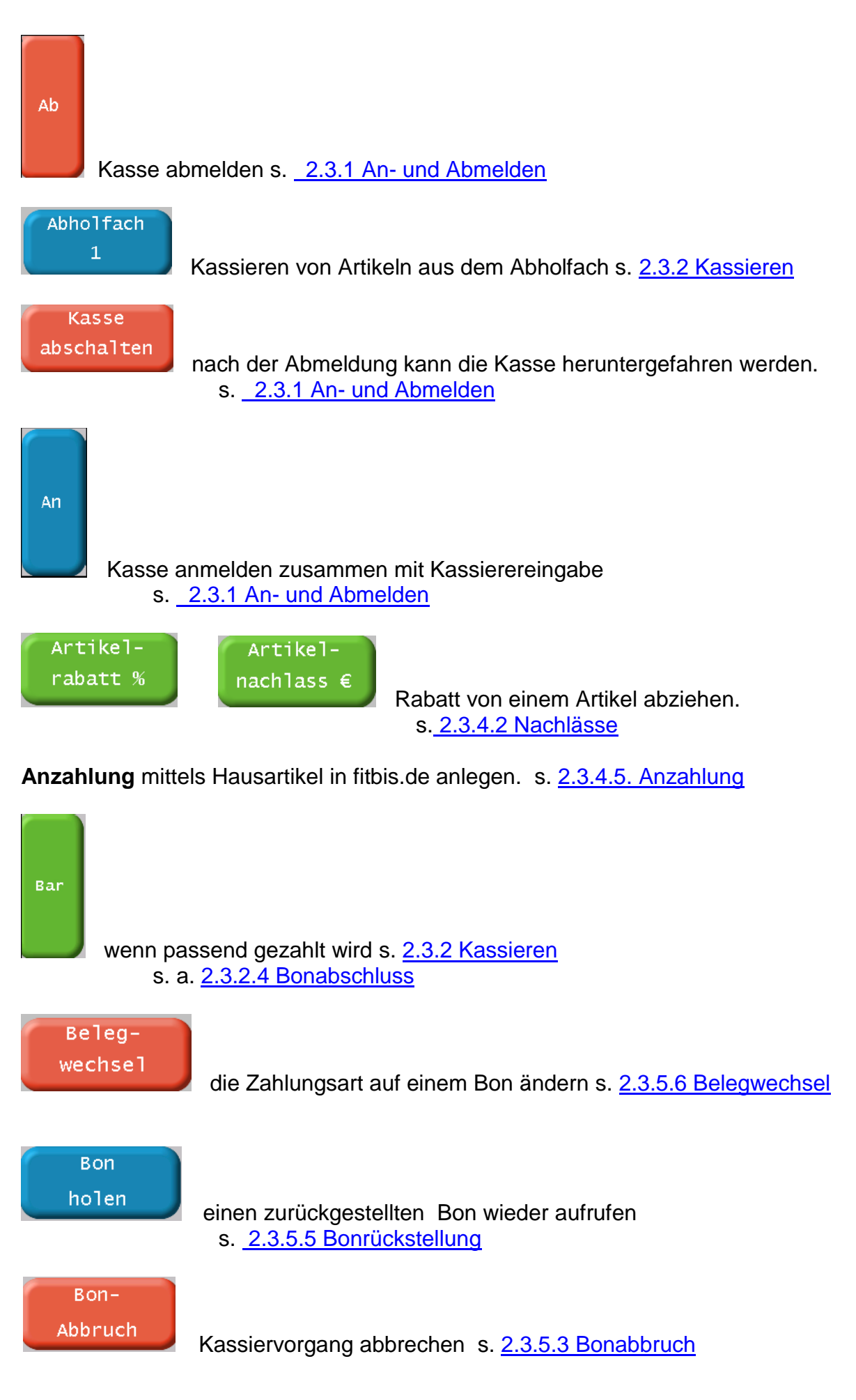

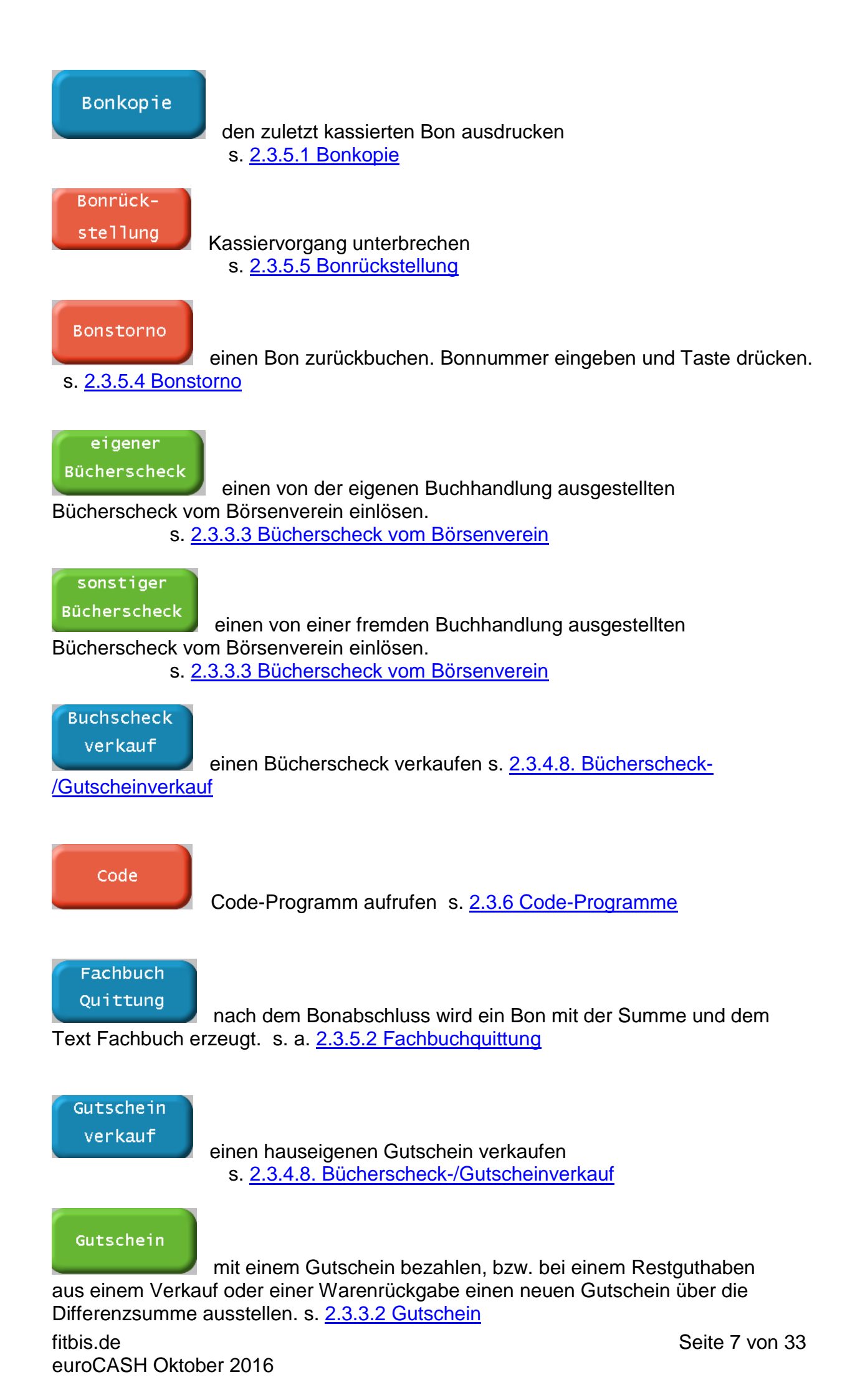

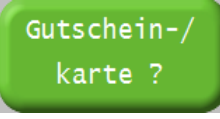

...das Guthaben, bzw. die Gutscheinhistorie ausdrucken s. 2.3.4.4

**Gutscheinhistorie** 

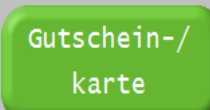

mit einer Gutscheinkarte bezahlen, bzw. bei einem Restguthaben aus einem Verkauf oder einer Warenrückgabe einen neue Gutscheinkarte über die Differenzsumme ausstellen. s. <u>2.3.3.3 Gutscheinkarte</u>

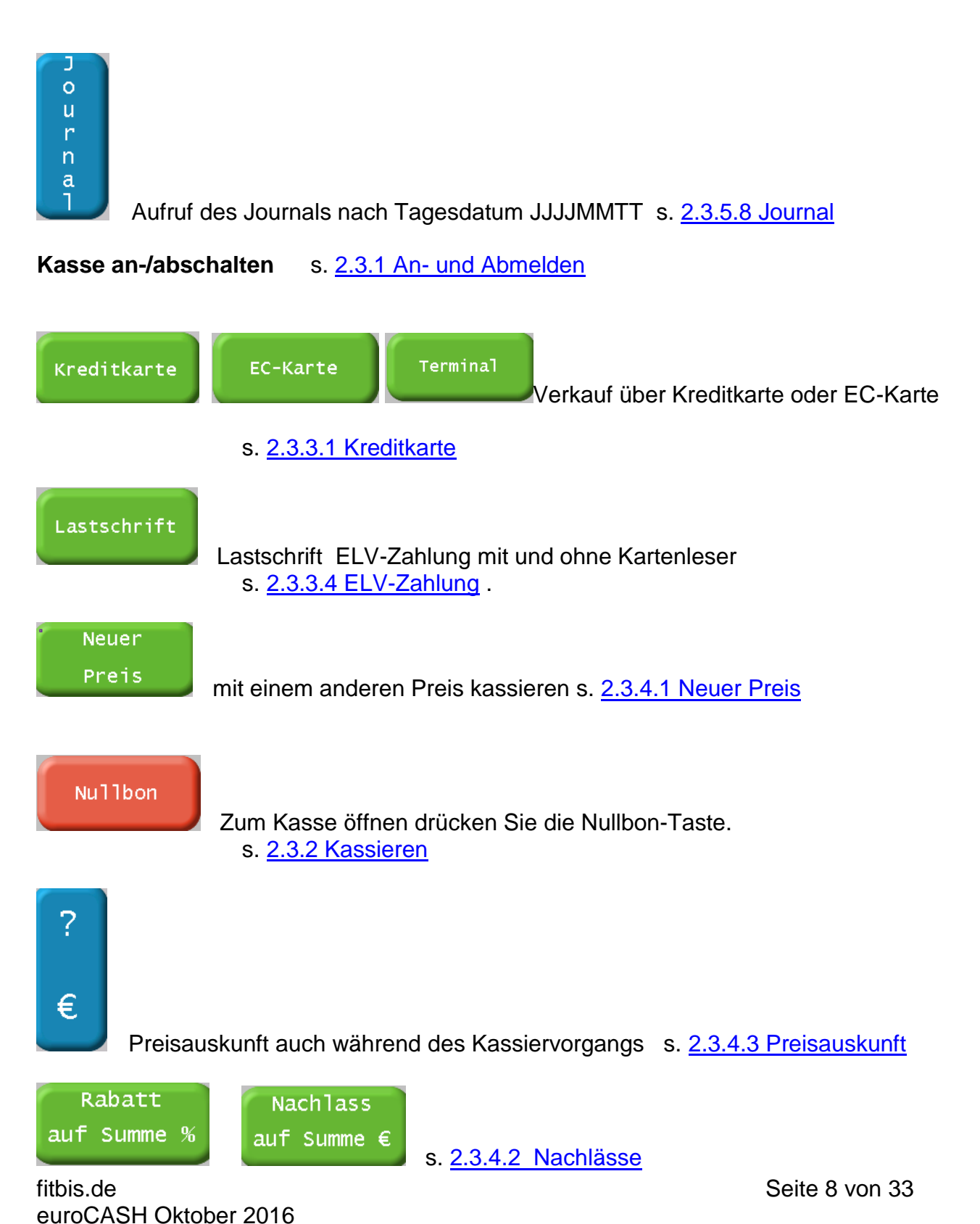

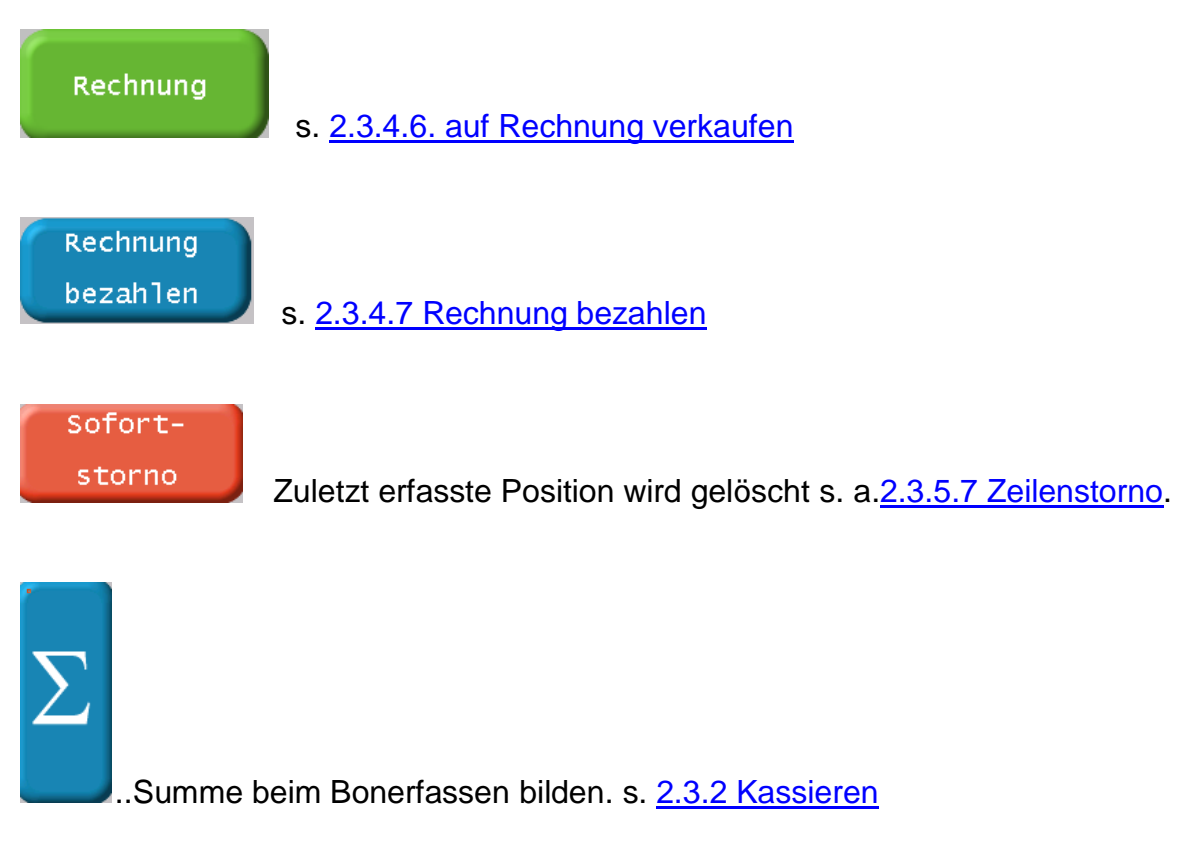

Umtausch s. 2.3.4.4 Umtausch/Warenrückgabe

# Guthaben Gutscheinkarte ausbezahlen 2.3.4.6 Guthaben der Gutscheinkarte ausbezahlen

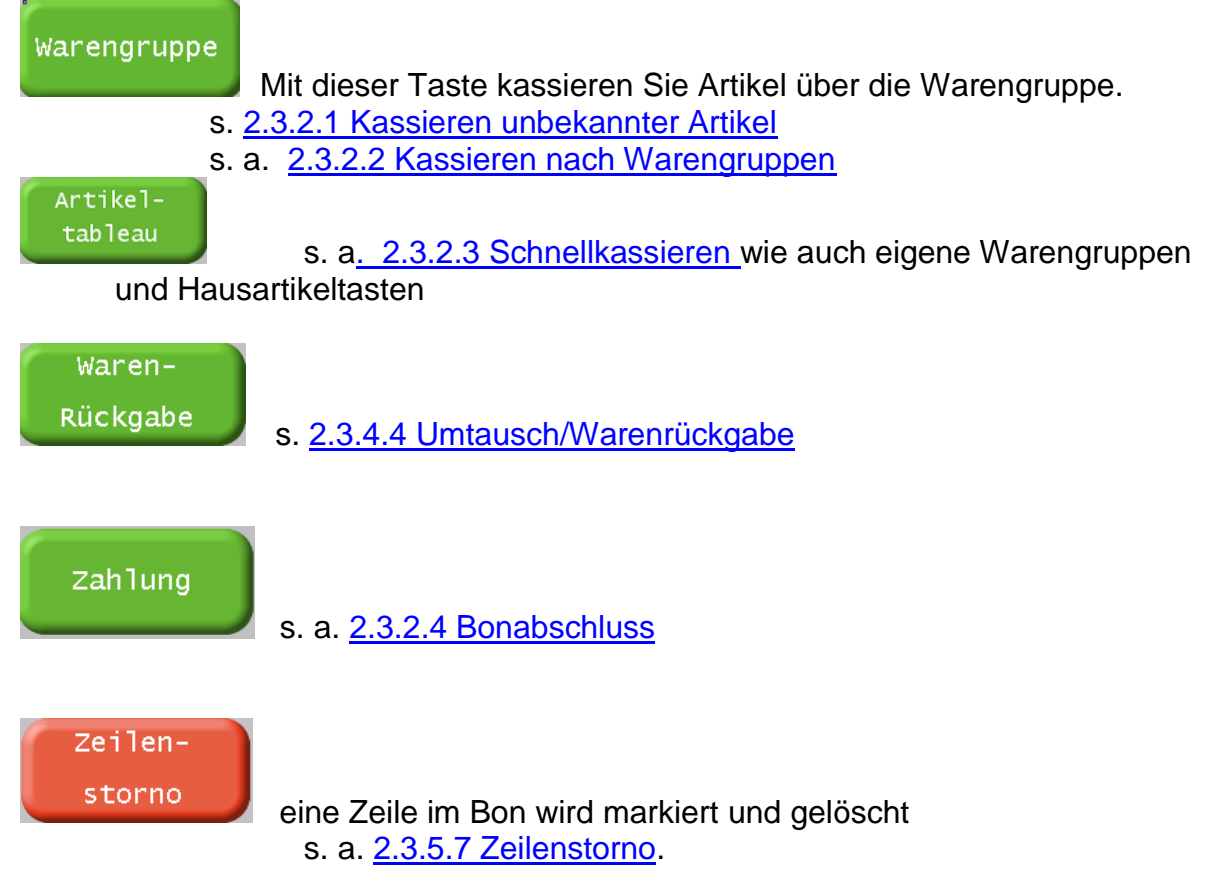

### 2.3 Kassenfunktionen im Einzelnen

### 2.3.1 An- und Abmelden

Im BackOffice Kasse ( euroCONTROL ) sind unter Personen → Personalstamm die zum Kassieren berechtigten Personen angelegt. Die im Benutzernamen gespeicherte Nummer wird zur Kassenanmeldung benutzt. S. Doku zu euroCONTROL

An

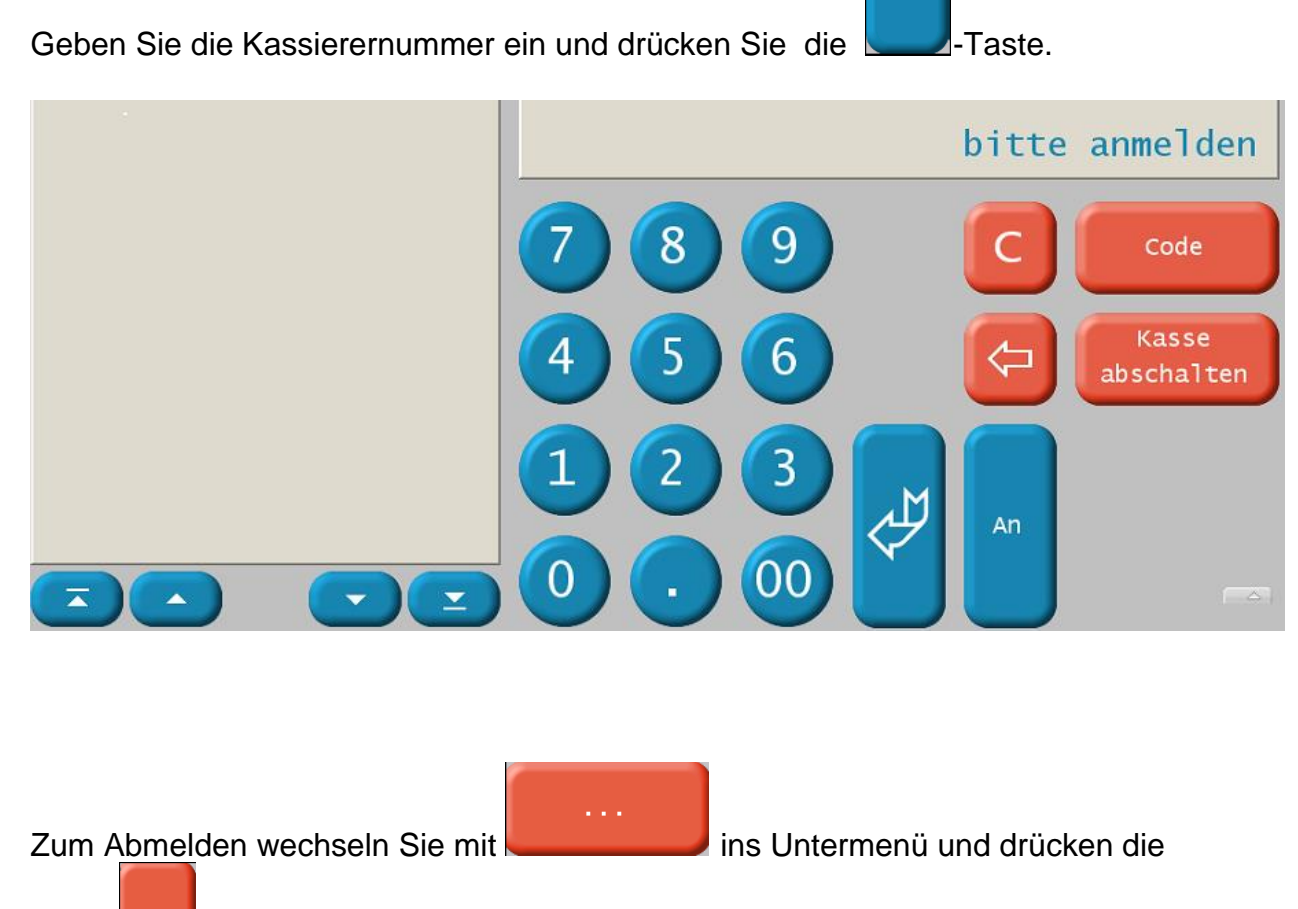

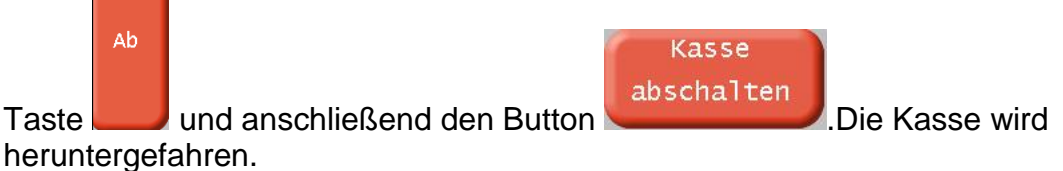

Um den **Tagesabschluss** durchführen zu können, wird in der Regel zuerst die Kassierer-Ist-Eingabe im euroCONTROL – Abrechnungen - durchgeführt. Unterbleibt diese, bleibt der Status beim Tagesabschluss auf **TA nicht bereit** stehen. Sie können den Kassierer mit der Funktion **Zwangsabmeldung** abmelden.

Danach ändert sich der Status beim Tagesabschluss in TA bereit.

Der Tagesabschluss erfolgt automatisch um 23:00 Uhr. In Ausnahmefällen kann er auch manuell durchgeführt werden.

### 2.3.2 Kassieren

Es sollten möglichst alle Artikel an der Kasse artikelgenau verkauft werden. Artikel, die Sie nicht artikelgenau verkaufen wollen (z.B. modernes Antiquariat), können über die Warengruppe (ohne Scanvorgang) und anschließender Eingabe des Preises verkauft werden.

Preise von Presseartikeln werden über den Barcode erkannt oder werden über die Warengruppe 93/94 verkauft.

An der Kasse werden <u>ausschließlich</u> die im euroCONTROL bekannten Ladenpreise herangezogen. Diese werden durch Updates auf die fitbis-Datenbank oder manuelle Pflege der Hausartikel oder Änderung der Kalkulation z. B. der Artikel mit freien Preisen in der fitbis-Konfiguration in der Kasse aktualisiert.

Sonderpreise wie z. B. Vorbestellpreise oder Abopreise müssen manuell beim Kassieren geändert werden. s. <u>2.1.7.1 Neuer Preis</u>

Zeitsparend kassieren Sie, wenn Sie alle Artikel mit dem Scanner einlesen.

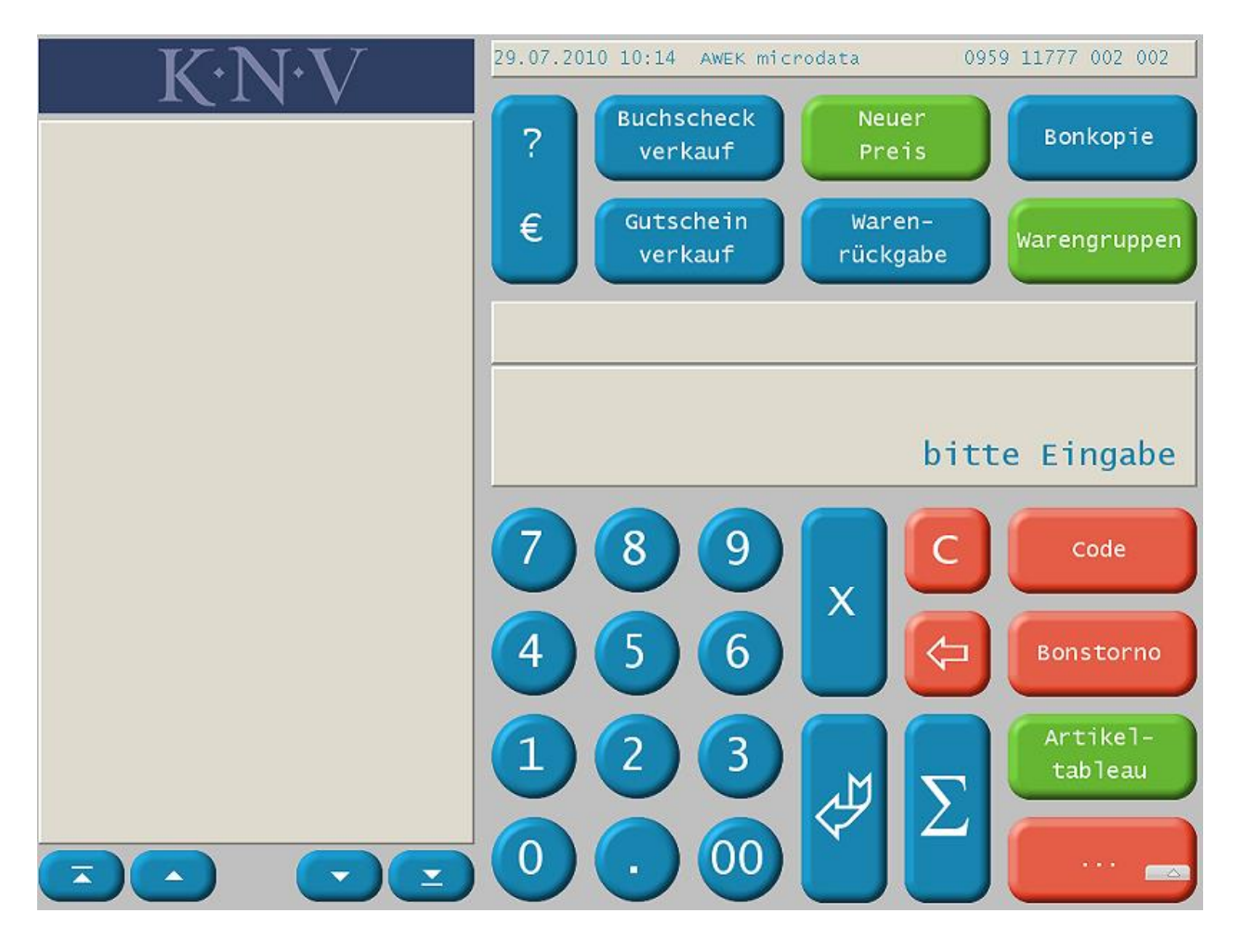

Artikel können natürlich auch manuell über die ISBN, EAN, Hausartikelnummer oder KNV-Titelnummer erfasst werden.

Die alte 10stellige ISBN erfassen Sie, wenn diese die Prüfziffer X hat, mit der externen Tastatur.

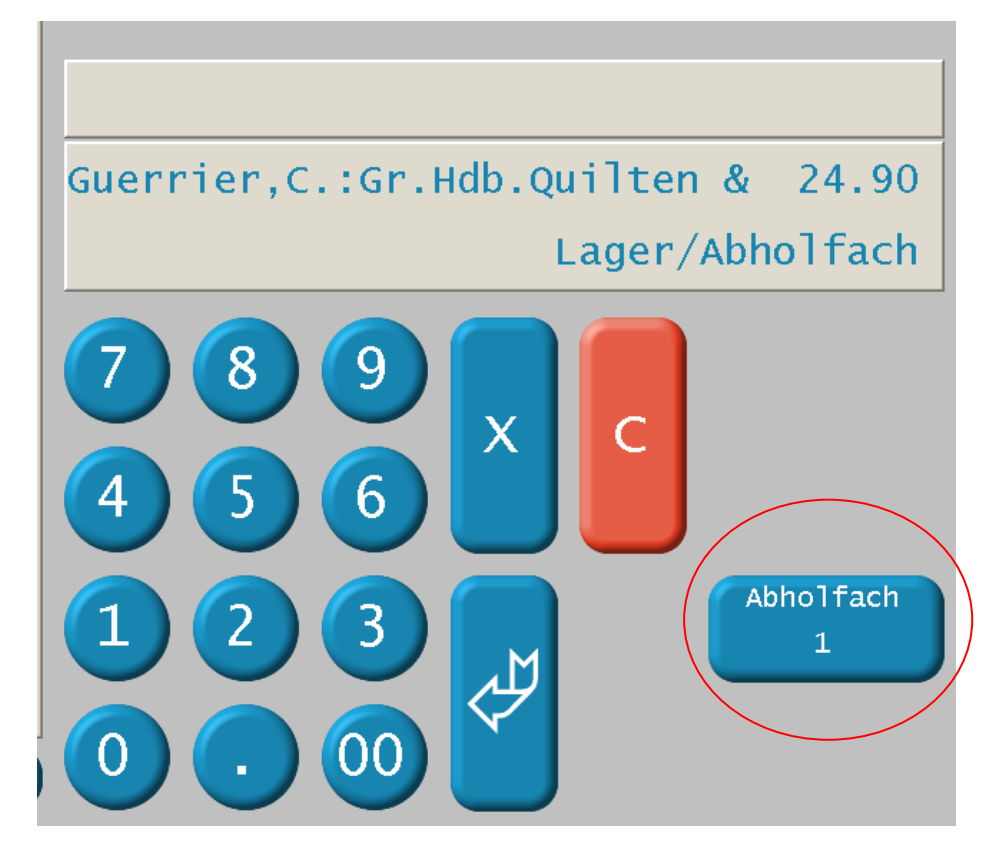

Kennt die Kasse den eingegebenen Artikel, erscheinen Titel und Preis. Jetzt wird gefragt ob der Artikel aus dem Lager oder dem Abholfach verkauft wird.

Lagertitel werden mit der Eingabetaste bestätigt.

Stammt der Artikel aus dem Abholfach, drücken Sie mit der Taste Abholfach oder Sie geben eine 1 ein und bestätigen mit der Eingabetaste

Nur beim Lagerverkauf werden in fitbis.de Bestände nach dem Bonabschluss abgebucht oder je nach definierter Nachbestellregel automatisch nachbestellt.

Wenn Sie die Kasse ohne Kassiervorgang öffnen wollen, drücken Sie

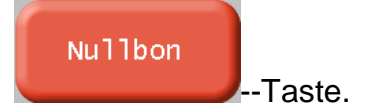

Taste, anschließend die

#### 2.3.2.1 Kassieren unbekannter Artikel

Wenn Sie einen Artikel einscannen oder manuell eingeben, kann es vorkommen, dass dieser der Kasse nicht bekannt ist. Die Kasse fragt Sie jetzt nach der Warengruppe Sie können ihn erst einmal über die Warengruppe z. B. die WG 95 (sonstige Bücher) verkaufen. Die Abfrage Lager/Abholfach entfällt. Wird diese Abfrage gewünscht, wenden Sie sich bitte an unsere Serviceline.

| Manananunna |
|-------------|
| warengruppe |

Geben Sie die 95 ein und drücken die Taste

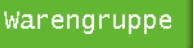

Dann geben Sie den Preis ein und bestätigen mit der Eingabetaste. Anschließend wird der Artikel in allen in fitbis.de eingebundenen Datenbanken nachbibliografiert. Wird er gefunden, werden die Auswertungsberichte im euroCONTROL berichtigt, andernfalls bleibt es ein Verkauf über die Warengruppe. Artikel die Sie nicht als einzelne Hausartikel führen wollen (z.B. Geschenkartikel, Schreibwaren), können auch nur über die Warengruppe kassiert werden.

Warengruppe

Geben Sie die zweistellige Warengruppe ein und drücken die Taste

Alternativ können Sie die Warengruppe auch in der alphabetisch sortierten Warengruppenliste auswählen und übernehmen.

| Drücken Sie die Taste und markieren Sie dann in der Liste eine WG u | Ind               |
|---------------------------------------------------------------------|-------------------|
| drücken die Taste                                                   |                   |
| 10 Belletristik                                                     |                   |
| 83 Berufs-/Fachschulb.                                              | $\prec$           |
| 35 Bildbände                                                        | $\mathbf{\Sigma}$ |
| 21 Bilderbücher                                                     |                   |
| 67 Biologie                                                         |                   |
| 16 Briefe/Tageb./Biogr.                                             |                   |
| 92 Büro/Schreibwaren                                                |                   |
| 65 Chemie                                                           |                   |
| 99 Default                                                          |                   |
| 87 Deutsch als Fremdspr                                             | Ð                 |
| Büro/Schreibwaren                                                   |                   |
| Bezeichnung eingeben                                                |                   |
| 1 2 5 5 6 7 8 9 5 C Ende                                            |                   |
|                                                                     | $\prec$           |
| Q W E R T Z U I O P Ü M Übernah                                     | me                |
|                                                                     |                   |
|                                                                     |                   |
|                                                                     |                   |
|                                                                     |                   |
|                                                                     |                   |

Anschließend fragt Sie die Kasse nach dem Preis.

Geben Sie den Preis ein und bestätigen mit der Eingabetaste Die Abfrage **Lager /Abholfach** entfällt beim Kassieren über die Warengruppe. Wird diese Abfrage gewünscht, wenden Sie sich bitte an unsere Serviceline.

### 2.3.2.3 Schnellkassieren

Im BackOffice Kasse können Sie im Bereich **Kassenverwaltung** unter dem Menüpunkt **Artikeltableau** Buttons für das Kassendisplay mit häufig kassierten Artikeln oder Warengruppen belegen. (s. Doku zu euroCONTROL S.25)

Artikel-

Drücken Sie die Taste Hier werden Ihnen die Tasten für diese Artikel oder Warengruppen in der definierten Reihenfolge angezeigt.

Bei Auswahl einer Taste werden die dazugehörigen Artikeldaten in das Eingabefeld übernommen und können sofort kassiert werden.

| 😂 311985786 - Team¥iewer |                            | <u> </u>       |
|--------------------------|----------------------------|----------------|
| Schreibwaren Grußkarten  | Regionales                 |                |
| Lineal<br>1.00 Euro      | Büro/Schreibwaren<br>WG 92 | Heft<br>DinA 4 |
| Heft<br>DinA 5           | Bleistift<br>bunt          | Druckbleistift |
| Filzstift                |                            |                |
| 1/1                      |                            | zurück         |

### 2.3.2.4 Bonabschluss

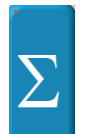

Haben Sie alle Artikel zu einem Bon erfasst, drücken Sie das \_\_\_\_ und dann die

Zahlung

**Taste** Jetzt ist noch ein Bonabbruch möglich. Mit der Funktionstaste F5 erhalten sie ebenfalls die Zwischensumme.

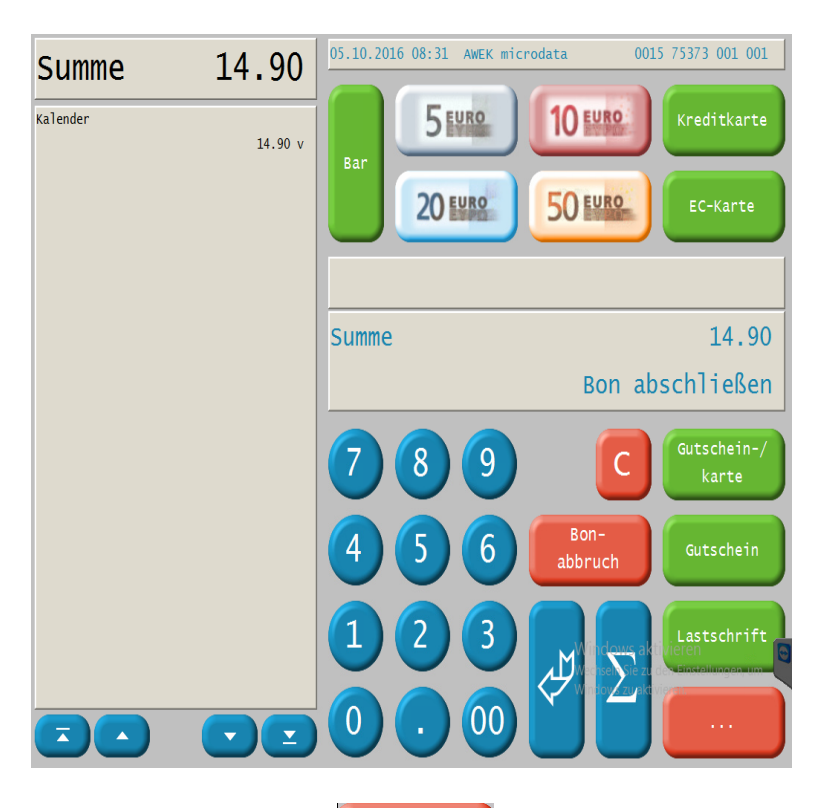

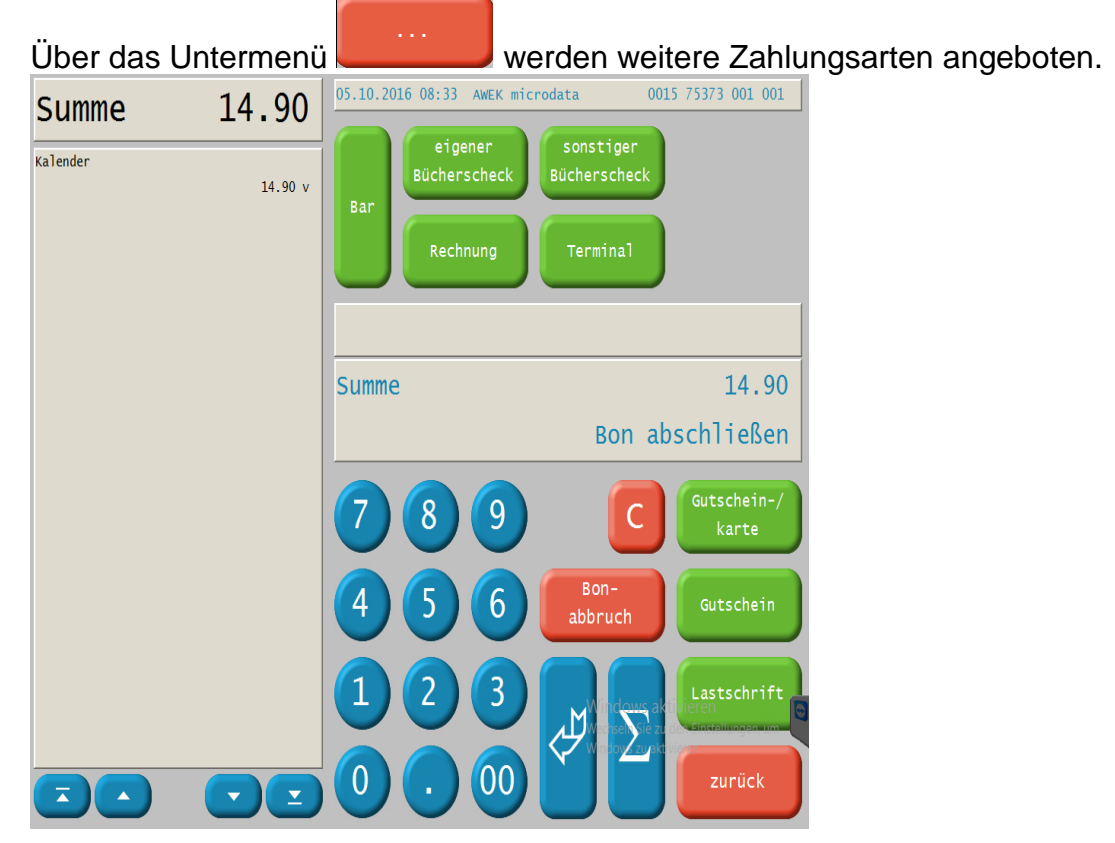

Das Mischen von verschiedenen Zahlungsarten ist möglich. s. <u>2.3.5 weitere</u> Zahlungsarten

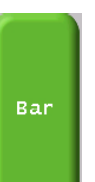

Drücken Sie , wenn passend gezahlt wird, sonst wählen Sie den gegebenen Betrag aus den €-Schein-Symbolen aus.

Sie können den gegebenen Betrag auch eintippen und die Bar-Taste benutzen. In beiden Fällen wird das Rückgeld errechnet und mit auf den Bon ausgedruckt

### 2.3.3 Weitere Zahlungsarten

Alle Zahlungsarten können gemischt werden. Wenn Sie mehrere Zahlungsarten mischen wollen, geben Sie zuerst den Betrag für die ausgewählte Zahlungsart ein und drücken dann die entsprechende Taste.

### 2.3.3.1 Kreditkarte

### SEPA fähige Version für externe Kartenlesegeräte

Mit Beginn der Ausgabe von Sepa-fähigen EC- und Kreditkarten seitens der Banken, haben wir Kassensoftware entsprechend angepasst.

Seit dem 1. Januar 2008 hat die EU-Kommission den europäischen Zahlungsverkehr vereinfacht. Ziel war es, einen einheitlichen Zahlungsverkehrsraum, die Single Euro Payment Area - kurz SEPA - zu schaffen. Mit SEPA sollen Kunden im gesamten Euro-Raum mit einheitlichen Zahlungsinstrumenten arbeiten können. Erst mit der Einführung von SEPA sieht die EZB die Euro-Einführung als erledigt an. Mit dem sogenannten EMV-Chip wurde bereits ein wichtiger Grundstein gesetzt.

Das Ziel ist ein verbesserter Schutz vor Kartenmissbrauch für Händler und Kunden durch einheitliche Sicherheitstechnologien bei SEPA-Kartenzahlungen – wie z. B. der Chip auf der Karte.

Terminal

Das externe Kartenlesegerät **Thales Hybrid** kann direkt mit der Taste angesteuert werden.

Für Zahlungen mit anderen externen Kartenlesegeräten benutzen Sie die Tasten

Kreditkarte

EC-Karte

/ oder

I. Damit kann die Zahlung nur in der fitbis.de-

Kasse verbucht werden, die eigentliche Zahlung erfolgt über das externe Kartenlesegerät.

D. h. Der Bonbetrag muss noch einmal im Kartenlesegerät eingegeben werden, um die eigentliche Zahlung durchzuführen.

2.3.3.2 Gutschein

Bei der Zahlung mit einem Gutschein geben Sie den ausgestellten Betrag ein und

### Gutschein

drücken die **Setter Sternen**-Taste. Besteht danach ein Restguthaben können Sie die Differenz bar auszahlen oder durch erneutes Drücken der Gutschein-Taste einen Restgutschein ausstellen.

fitbis.de euroCASH Oktober 2016

### 2.3.3.3 Gutscheinkarte

Gutschein-/ karte

Bei der Zahlung mit einer Gutscheinkarte wählen Sie die Taste und scannen die Karte anschließend ab (alternativ kann auch die Gutscheinnummer eingeben und mit enter bestätigt werden). Besteht danach ein Restguthaben verbleibt dieses auf der Gutscheinkarte.

### 2.3.3.4 Bücherscheck vom Börsenverein

Zahlt der Kunde mit einen eigenen oder fremden Bücherscheck geben Sie den ausgestellten Betrag ein, drücken die entsprechende Taste

eigener sonstiger Bücherscheck Bücherscheck

und verfahren wie bei der Zahlung mit Gutschein.

### 2.3.3.5 Lastschriftverfahren

ELV-Zahlungen sind mit dem integrierten Kartenleser an der Kasse oder auch manuell

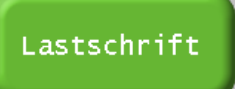

möglich. Drücken Sie die Taste und ziehen die Karte durch das

Lesegerät, BLZ und Kontonummer erscheinen auf dem Bon; beim Bonabschluss wird ein zweiter Bon ausgedruckt als Beleg für die Kasse. Alternativ tippen Sie die BLZ und die Kontonummer ein. Die Daten werden in einem Standardformat in eine Datei geschrieben und können der Bank übermittelt werden. s. <u>2.3.6.7 DTAUS</u> Codeprogramm 660.

Erscheint nach dem Durchziehen der EC-Karte die Abfrage:

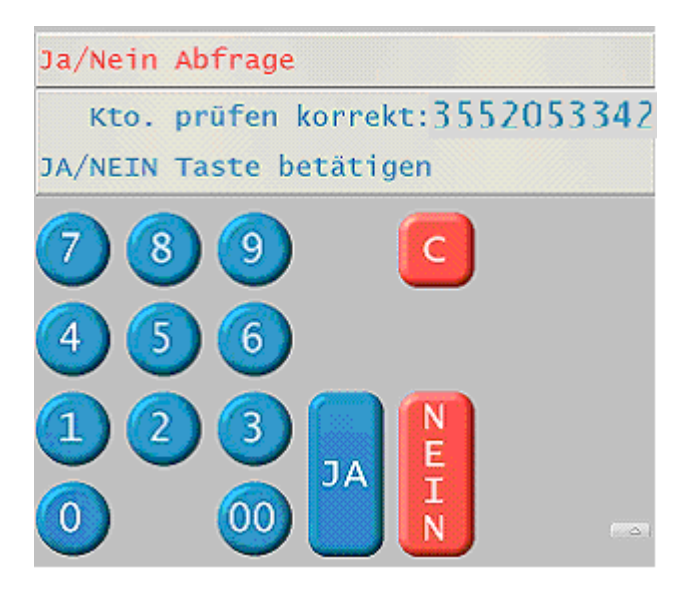

beantworten Sie die Abfrage in der Regel mit **Nein**. Danach ziehen Sie die Karte noch einmal durch den Kartenleser.

Wenn Sie tatsächlich ein zweites Mal mit der gleichen EC-Karte kassieren, bestätigen Sie die Abfrage mit **Ja**.

### 2.3.4 Spezielle Kassier-Vorgänge

### 2.3.4.1 Neuer Preis

Möchten Sie einen Artikel mit einem anderen als dem vorgegebenen Preis kassieren, geben Sie erst den neuen Preis mit zwei Nachkommastellen ein und drücken die Taste

# Neuer Preis

Dann scannen oder geben Sie den Artikel ein. Die Funktion benötigen Sie beim Kassieren von Abonnementspreisen, Vorbestellpreisen etc. Im Bon und dem Artikelbericht wird dem Preis ein NP vorangestellt.

### 2.3.4.2 Nachlässe

Preisnachlässe für nicht preisgebundene Artikel können Sie bei der Zahlung prozentual oder in € gewähren.

Geben Sie den Artikel manuell oder über Scanner ein

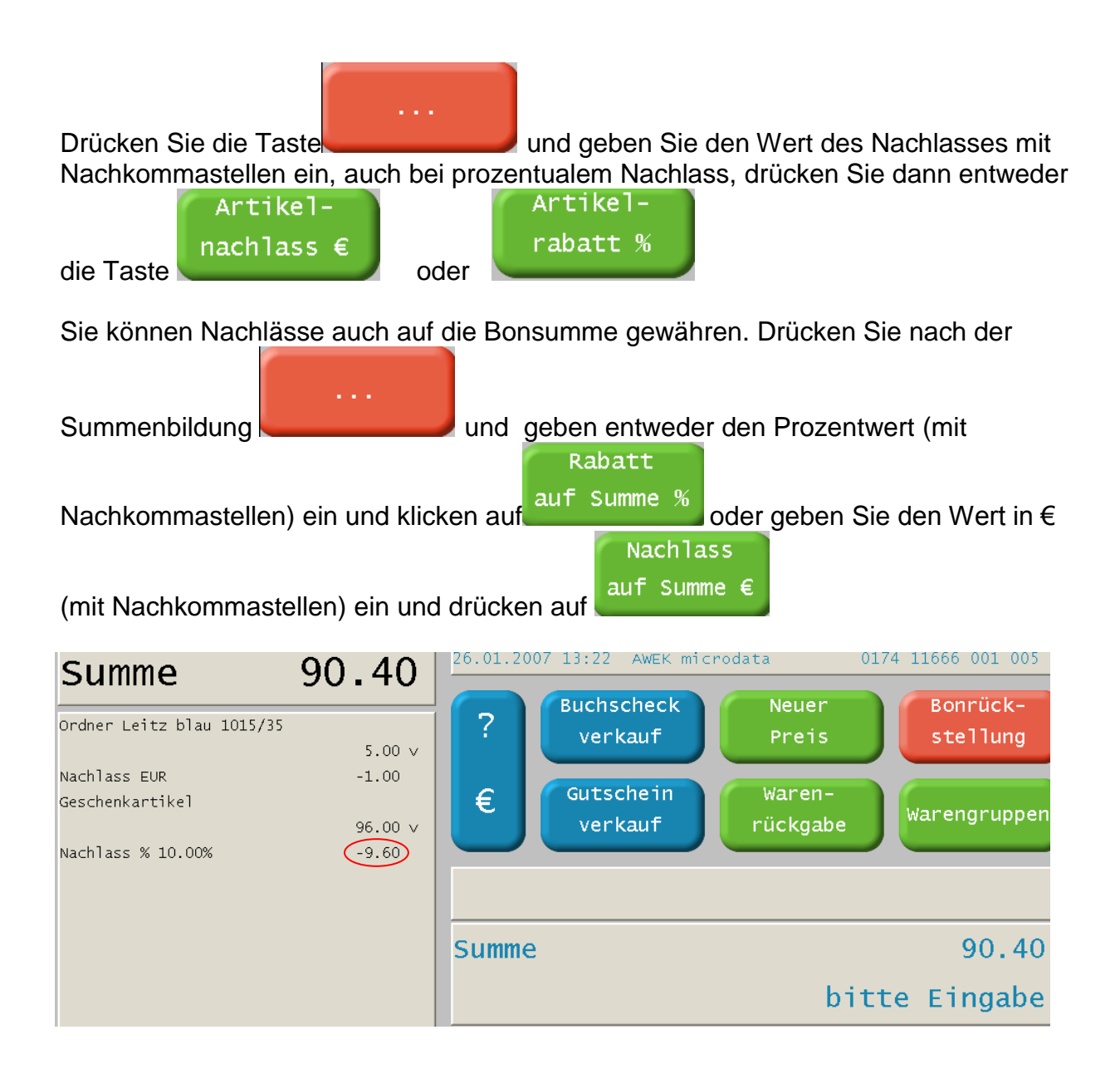

2.3.4.3 Preisauskunft

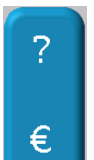

Zur Preisauskunft benutzen Sie die Taste **und** scannen oder tippen Sie die ISBN, Artikelnummer oder EAN ein.

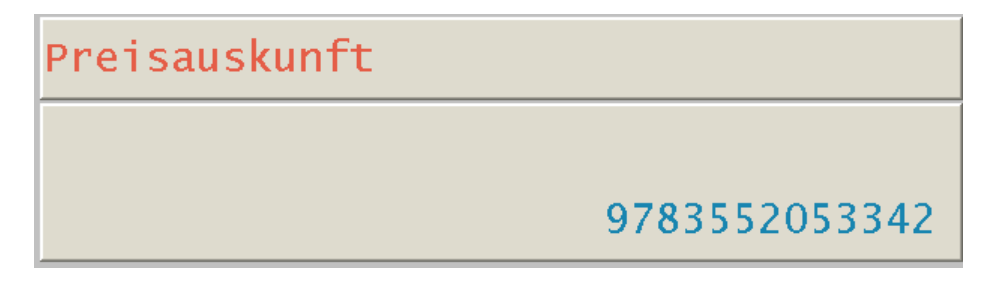

Die Kasse zeigt Ihnen den gesuchten Artikel an. Sie können die Preisauskunft jederzeit auch während eines Kassiervorgangs einholen.

![](_page_19_Picture_0.jpeg)

#### 2.3.4.4 Gutscheinhistorie

Um das Guthaben der Gutscheinkarte und die Gutscheinhistorie für den Kunden

Gutschein-/

karte ? auszudrucken drücken Sie die folgende Tasten und scannen anschließend die Gutscheinkarte.

#### 2.3.4.5 Umtausch / Warenrückgabe

Bei Umtausch eines Artikels geben Sie zuerst den Ersatzartikel ein und drücken dann für den

Waren-Rückgabe zurückgegeben Artikel die Taste 11.04.2007 13:16 К N V 0041 11104 001 001 36.80 Summe Buchscheck Bonrück-? Klink, Bergwandern verkauf Preis stellung 21.00 Naumburger Dom Gutschein Waren-€ 15.80 Warengruppen verkauf rückgabe Warenrückgabe Haus Reuss Preis eingeben 14.80 Sofort-

Sie können die Warenrückgabe auch mit einem geänderten Preis verbuchen, wenn z.B. der zurückgegebene Artikel beschädigt ist. Anschließend können Sie weitere Artikel kassieren.

![](_page_19_Picture_8.jpeg)

Rückgabe Bei der Warenrückgabe drücken Sie die Taste

und erfassen den zurückgegebenen Artikel gegebenenfalls auch mit einem andern Preis. Weitere erfasste Artikel werden ab jetzt negativ verbucht.

#### 2.3.4.6 Guthaben der Gutscheinkarte ausbezahlen

Soll das Guthaben der Gutscheinkarte ausbezahlt werden drücken Sie die Taste

Waren-Rückgabe

scannen die Gutscheinkarte und geben dann den entsprechenden Betrag

ein.

### 2.3.4.7 <u>Anzahlung</u>

Legen Sie in fitbis.de einen Hausartikel **Anzahlung** ohne Preis und mit MWSt. 0 an. Damit verbuchen Sie Anzahlungen Ihrer Kunden an der Kasse.

Wenn der Rest bezahlt wird, geben Sie den gelieferten Artikel in die Kasse ein und buchen die Anzahlung als Warenrückgabe. s. <u>2.3.4.4.Umtausch / Warenrückgabe</u>

![](_page_20_Figure_3.jpeg)

Die Summe wird als Umsatz gebucht und der Bestand in fitbis.de bei Lagerverkauf abgebucht.

### 2.3.4.9 Rechnung bezahlen

![](_page_20_Picture_6.jpeg)

Geben Sie die Kundennummer (beliebige Zahl) danach die Rechnungsnummer und den Betrag ein.

| Summe                                                     | 100.95                                     | 19.08.2008 09:31 к N V | 0387 11777 001 001        |
|-----------------------------------------------------------|--------------------------------------------|------------------------|---------------------------|
| *** Bez. Rec<br>Kundennummer<br>Rechnungsnummer<br>Betrag | hnung ***<br>#788<br>#20087573555<br>21.90 | Bar 20 EVR2 5          | 10 EURO 100 EURO 200 EURO |
| Kundennummer<br>Rechnungsnummer<br>Betrag                 | #788<br>#20087573556<br>73.10              | * Bez. Re              | chnung *                  |
| Kundennummer<br>Rechnungsnummer<br>Betrag                 | #788<br>#20087573549<br>5 95               | Summe                  | Bon abschließen           |
| occi ag                                                   | 5.55                                       | 7 8 9                  | Bon-<br>abbruch           |

Mit der Taste

Sie können auch mehrere Rechnungen auf einmal kassieren. Geben Sie dazu weitere Rechnungsnummern und Beträge ein und drücken dann die Summentaste.

Nach dem Bonabschluss wird die Einnahme nicht als Umsatz gebucht.

# 2.3.4.10 Bücherscheck-/Gutschein-Verkauf/ Gutscheinkarte aufladen

Drücken Sie die Taste oder Gutscheinverkauf erfolgt ohne MWSt. Die Mehrwertsteuer wird erst bei der Einlösung je nach verkauftem Artikel ausgewiesen.

| Gutschein |  |
|-----------|--|
| verkauf   |  |
|           |  |

Ebenso verfahren Sie bei

Soll die **Gutscheinkarte** aufgeladen werden, scannen Sie diese ein und geben den gewünschten Betrag ein. Mit enter bestätigen

### 2.3.5 Bondruck

Im euroControl nehmen Sie bei Stammdaten  $\rightarrow$  Kassenparameter die Einstellungen für den Bondruck vor.

Die Kasse ist in der Regel so eingestellt, dass jeder Vorgang einen Bonausdruck erzeugt. An/Abmeldung, Bonabbruch, Nullbon etc. erzeugen einen gedruckten Bon. Der Bondruck kann über das euroCONTROL dauerhaft oder für einen Vorgang mit dem **Code-Programm 510** ausgeschaltet werden. (Diese Aktion erzeugt allerdings ebenfalls einen Bon.)

Ist die Kasse im **Offline-Betrieb**, steht hinter der Bonnummer ein<sup>\*</sup>. Es kann einige Zeit dauern bis diese offline erzeugten Bons im euroCONTROL in den entsprechenden Berichten verbucht werden.

![](_page_21_Figure_11.jpeg)

Originalbons können nachgedruckt werden und es können auch noch diverse Korrekturen während der Bonerstellung vorgenommen werden.

### 2.3.5.1 Bonkopie

Den zuletzt kassierten Bon können Sie direkt mit der Taste ausdrucken oder Sie geben die Bonnummer ein und drücken dann Bonkopie. Mit dem Codeprogramm 500 Bonnachdruck können Sie Bons nachdrucken s.<u>2.3.6.4</u> Bonnachdruck

fitbis.de euroCASH Oktober 2016 Bonkopie

### 2.3.5.2 Fachbuchquittung

Nach dem Bonabschluss können Sie über das Untermenü

mit der Taste

Fachbuch Quittung

Artikelbezeichnung enthält der Bon den Text **Fachbuch**.

Benötigen Sie eine Fachbuchquittung eines älteren Bons, gehen Sie zuerst mit

|               | in das Unterm | enü, geben Sie dann die Bonnummer ein und bestätigen |
|---------------|---------------|------------------------------------------------------|
|               | Fachbuch      |                                                      |
| mit der Taste | Quittung      |                                                      |

# 2.3.5.3 Bonabbruch

Bon-Abbruch

Nach der Summenbildung können Sie den Kassiervorgang mit abbruch abbrechen. Es erfolgt eine JA/Nein-Abfrage. Wählen Sie JA, erhalten Sie einen Bonausdruck zum Gegenzeichnen des erfolgten Abbruchs.

# 2.3.5.4 Bonstorno

Einen abgeschlossenen Bon stornieren Sie indem Sie die Bonnummer eingeben

# Bonstorno

und die

-Taste drücken.

Es erfolgt eine JA/Nein-Abfrage. Wählen Sie JA, erhalten Sie einen Bonausdruck zum Gegenzeichnen des erfolgten Stornos Die Beträge werden dann zurückgebucht und im Filialbericht korrigiert.

Handelt es sich um einen Ordertitel aus einem Lagerverkauf, müssen Sie die automatische Nachbestellung aus dem Bestellbuch entfernen.

# 2.3.5.5 Bonrückstellung

Bonrückstellung

Wollen Sie einen Kassiervorgang parken drücken Sie

Sie erhalten einen Bonausdruck mit Barcode. Der Kassiervorgang kann irgendwann während desselben Tages fortgesetzt werden. Scannen Sie entweder den Barcode des zurückgestellten Bons

| ein oder gehen Sie mit |                   | ins Untermenü. Drücken Sie die Taste  |
|------------------------|-------------------|---------------------------------------|
| Bon                    |                   |                                       |
| holen . Sie erh        | nalten jetzt eine | Liste aller zurückgestellten Bons und |

wählen

fitbis.de euroCASH Oktober 2016

![](_page_23_Picture_0.jpeg)

daraus einen Bon aus. Mit der Taste holen Sie den ausgewählten Bon. Schließen Sie den Bon entweder ab oder erfassen Sie noch weitere Artikel.

### 2.3.5.6 Belegwechsel

Belegwechsel

Die Funktion ermöglicht die Zahlungsart eines Bon zu wechseln und richtig zu verbuchen. Drücken Sie entweder den Button Belegwechsel oder rufen Sie das <u>Codeprogramm 35</u> auf und geben den Betrag ein der umgebucht werden soll.

Sie haben die Möglichkeit entweder nur die Zahlarten (Schubladenbestand) zu korrigieren oder auch den MWST – Bericht in die Änderung mit einzubeziehen

### • Nur Korrektur in den Zahlungsarten

![](_page_23_Figure_7.jpeg)

Sie die Auswahl mit der Eingabetaste. (Der Text **Bonnummer eingeben** verschwindet)

Geben Sie dann den Betrag mit Nachkommastellen ein und bestätigen wieder mit der Eingabetaste. Die Kasse fragt jetzt: **von Zahlungsart**. Drücken Sie die entsprechende Zahlungsart-Taste. Anschließend fragt die Kasse: **nach Zahlungsart**. Wählen Sie jetzt den Button mit der korrekten Zahlungsart aus.

| Summe                       | 0.00         | 28.08.2 | 008 11:45 к |
|-----------------------------|--------------|---------|-------------|
| ,<br>Kassierer: Kassierer 1 |              |         | eigene      |
| CP 35                       | Belegwechsel |         | Büchersch   |
|                             |              | Bar     |             |
| von Zahlungsart             |              |         | Rechnur     |
| Bar                         | -25.00       |         | Keennur     |
| Nach Zahlungart             |              |         |             |
| Buchscheck eigen            | 25.00        |         |             |
| Kasse/Bon Datum/Zeit        | Kassierer    |         |             |
| 1 / 421 28.08.08 11:44      | 1            |         |             |
|                             |              |         |             |
|                             |              |         |             |
|                             |              |         |             |

Es erfolgt eine JA/Nein-Abfrage. Nach Bestätigung mit Ja wird der Bon gedruckt.

In den Auswertungen im euroCONTROL werden beim Filialbericht die Beträge in den Zahlungsarten berichtigt.

• Korrektur in den Zahlungsarten und im MWST--Bericht

![](_page_24_Figure_1.jpeg)

2.3.5.8 Journal

Alle Bons können im Journal aufgerufen und gegebenenfalls nachgedruckt werden.

![](_page_24_Figure_4.jpeg)

In der Trefferliste rechts können Sie sich die Bons zu dem Datum anschauen und ausdrucken.

| **** JOURNALBON ****                 | 1 / 242     | 14:36 | 1      |      |            |
|--------------------------------------|-------------|-------|--------|------|------------|
| Reclam UB 02457 Tacitus.Annalen I-VI | 1 / 245     | 14.40 | 1      |      |            |
| 978-3-15-002457-7 7.60               | 1 / 245     | 14:40 | T      |      |            |
| Summe 7.60                           | 1 / 246     | 14:42 | 1      |      |            |
| Bar 7.60                             | 1 / 247     | 14:43 | 1      |      |            |
| Kasse/Bon Datum/Zeit Kassierer       | 1 / 248     | 14:44 | 1      |      |            |
| 1 / 243 18.04.07 14:38 1             | 1 / 249     | 14:45 | 1      |      |            |
|                                      | 1 / 250     | 14:46 | 1      |      |            |
|                                      | 1 / 251     | 14:48 | 1      |      |            |
|                                      | 1 / 252     | 16:12 | 1      |      | drucken    |
|                                      | 1 / 253     | 16:12 | 1      |      |            |
|                                      | 1 / 254     | 16:13 | 1      |      |            |
|                                      | 1 / 255     | 16:15 | 1      |      | Ende       |
|                                      | 1 / 243 14: | 38 1  | Summe: | 7.60 |            |
|                                      | 1 / 244 14: | 39 1  | Summe: | 2.10 |            |
|                                      |             |       | •      |      |            |
|                                      | Bon 243     |       |        | 9    | Summe 7.60 |
|                                      |             |       |        | Bon  | auswählen  |

### 2.3.5.9 Kassieren mit verschiedenen Bedienernummern

Sie haben mit der fitbis-Kasse die Möglichkeit mit verschiedenen Bedienern an einer Kasse zu arbeiten. Aktivieren Sie die Bedienererfassung im BackOffice Kasse (s. Doku zu euroCONTROL).

Bei aktivierter Bedienererfassung müssen Sie vor jedem Kassenvorgang ihre

![](_page_25_Picture_4.jpeg)

Code

Bedienernummer eingeben und diese mit der Summentaste bestätigen. Danach können Sie kassieren. Auf dem Kassenbon wird Ihre Bedienernummer mit dazugehörigem Namen ausgedruckt.

### 2.3.6 Code-Programme

Mehrere Kassenfunktionen können Sie sowohl über definierte Tasten als auch über ein Codeprogramm ausführen wie z. B. **Belegwechse**l. Andere Funktionen können nur über ein Codeprogramm ausgeführt werden (z.B. **Kassensturz**). Wiederum lassen sich einige Funktionen sowohl als Codeprogramm als auch im euroCONTROL (z.B. **Abschöpfung**) ausführen.

![](_page_26_Picture_0.jpeg)

Markieren Sie die Zeile und drücken Sie die **Statum**-Taste.

# 2.3.6.1 Abschöpfung Codeprogramm 21

![](_page_26_Figure_3.jpeg)

![](_page_27_Figure_0.jpeg)

Ausgaben Codeprogramm 23

2.3.6.2

Eingabe 500 + Sie können einen oder mehrere Bons nachdrucken. Geben Sie die entsprechenden Bonnummern ein und bestätigen mit der Eingabetaste.

| Summe        | 0.00         | 23.04.2007 14:57 к N V | 0274 11777 002 005 |
|--------------|--------------|------------------------|--------------------|
| Kassierer #5 |              |                        |                    |
| CP 500       | Bonnachdruck |                        |                    |
|              |              |                        |                    |
|              |              | von                    | 250                |
|              |              | bis                    | 273                |
|              |              | 7 8 9                  | Ende               |

![](_page_27_Figure_3.jpeg)

Eingabe 510 +

Wenn kein Bondruck gewünscht, die erste JA/Nein-Abfrage mit **Nein** bestätigen. Wenn Bondruck wieder gewünscht, die erste JA/Nein-Abfrage mit **Ja** bestätigen. Die zweite JA/Nein Abfrage bezieht sich auf das dauerhafte Speichern und muss mit **Ja** bestätigt werden. Hier löst eine Bestätigung mit **Nein** nur einen überflüssigen Bon aus.

Code

![](_page_28_Figure_0.jpeg)

Sie erzeugen für Ihre Bank eine Liste der ELV-Zahlungen und einen Begleitbon.

| Kassierer #1<br>CP 660 DTAUS auf Diskette |  |
|-------------------------------------------|--|
| DISKETTENBEGLEITZETTEL                    |  |
| Belegloser Datenträgeraustausch           |  |
| Sammel-Einziehungsauftrag an<br>SPARDA    |  |
| Diskette MSDOS 1,44 MB                    |  |
| Erstellungsdatum 24.04.20                 |  |
| Anzahl Datensätze -C-                     |  |
| Summe DM (Feld C 9) 0,                    |  |
| Summe Euro (Feld C 12) 502,               |  |

 Summe Euro (Feld c 12)
 502,
 Die DTAUS-Datei finden Sie im Kassenverzeichnis auf

 Ihrem Kassenrechner
 . . .\Kasse\dtaus\

2.3.6.8 Einzahlung Codeprogramm 22

![](_page_28_Figure_6.jpeg)

### 2.3.6.9 Entsperren Kasse Codeprogramm 770

Eingabe 770 + Damit kann im Sonderfall der angemeldete Kassierer abgemeldet werden. Geben Sie die Kassierernummer ein und bestätigen Sie mit der Eingabetaste. Die anschließende Meldung **Kassierer entsperren** bestätigen Sie mit Ja. Verlassen Sie das Programm mit der Ende -Taste. Sie können sich dann wie gewohnt anmelden. 2.3.6.10 Kassen Ist Codeprogramm 29

![](_page_29_Figure_2.jpeg)

Geben Sie den gezählten Kassenbestand ein (Bar, Gutschein, etc.) und bestätigen Sie die Eingabe mit der entsprechenden Zahlungsarten-Taste. Ist der Kassenbestand

komplett eingegeben, verlassen Sie das Programm mit der -Taste. Das Programm ermittelt automatisch ob eine Kassendifferenz vorliegt. Anschließend wird der Kassiererbericht automatisch ausgedruckt. Siehe unter **Kassiererbericht Codeprogramm 60** 

| Summe     |     | 1002.40 |
|-----------|-----|---------|
| Kassenist |     |         |
| Bar       | 1 X | 32.40   |
| Bar       | 1 X | 400.00  |
| ELV       | 1 X | 20.00   |
| Bar       | 1 X | 550.00  |
|           |     |         |

Code

# 2.3.6.11 Kassiererbericht Codeprogramm 60

Eingabe 60 + bzw. wird es automatisch nach dem Kassen Ist Codeprogramm 29 aufgerufen und der Kassiererbericht gedruckt.

Es wird ein Bon mit den Kassiervorgängen und Umsätzen für den angemeldeten Kassierer erstellt. Bestätigen Sie die Kassierernummer mit der Eingabetaste, anschließend wird der Kassiererbericht ausgedruckt.

| K.N.V                                          |     |                   | 29.07.2010 10:51 AWEK microdata 0964 11777 002 002                                                                             |  |  |  |
|------------------------------------------------|-----|-------------------|----------------------------------------------------------------------------------------------------|--|--|--|
| Anz. Kunden<br>Anz. Artikel<br>Anz. Scan. Art. |     | 0<br>0.00<br>0.00 | Buchscheck<br>verkauf     Neuer<br>Preis     Bonkopie       €     Gutschein<br>verkauf     Waren-<br>rückgabe     Warengruppen |  |  |  |
| Kassieren: Kassiere                            | r 2 |                   |                                                                                                    |  |  |  |
| keine Isteingabe<br>Umsatz<br>Wechselgeld      |     | 0.00              |                                                                                                    |  |  |  |
| Einnahnen                                      | 0   | 0.00              | von Kassierer 1                                                                                                    |  |  |  |
| Rabatt                                         |     | 0.00              |                                                                                                    |  |  |  |
| Rücknahme                                      | 0   | 0.00              | bis Kassierer 9999                                                                                                    |  |  |  |
| Bonabbruch                                     | 0   | 0.00              |                                                                                                    |  |  |  |
| Bonstorno                                      | 1   | 16.60             |                                                                                                    |  |  |  |
| Zeilenstorno                                   | 0   | 0.00              | ( ) ( ) ( ) ( ) ( ) ( ) ( ) ( ) ( ) ( )                                                                                        |  |  |  |
| Summe Storni                                   | 1   | 16.60             |                                                                                                    |  |  |  |
| Umsatz Schulm.                                 |     | 0.00              |                                                                                                    |  |  |  |
| Nullbon                                        |     | 0                 | 4 5 6 Bonstorno                                                                                                    |  |  |  |
| Anz. Kunden                                    |     | 0                 |                                                                                                    |  |  |  |
| Anz. Artikel                                   |     | 0.00              |                                                                                                    |  |  |  |
| Anz. Scan. Art.<br>Kassierer: Kassiere         | r 2 | 0.00              | 1 2 3 Artikel-<br>0 0 00 P 2 Artikel-<br>tableau                                                                               |  |  |  |

# 2.3.6.12 Kassensturz Codeprogramm 45

![](_page_30_Picture_2.jpeg)

Zwischendurch kann jederzeit ein Bon mit den Kasseneinnahmen nach Zahlungsart erzeugt werden.

| K-N                     | • <b>\</b> 7   | 23.04.2007 14:53 K N V |                       |                    | 71 11777 002 005 |
|-------------------------|----------------|------------------------|-----------------------|--------------------|------------------|
| Kassierer #5<br>CP 45   | Kassensturz    | ?                      | Buchscheck<br>verkauf | Neuer<br>Preis     | Bonkopie         |
| <br>Kassierer #5<br>Bar | 1102.40        | €                      | Gutschein<br>verkauf  | Waren-<br>rückgabe | Warengruppen     |
| Gutschein               | 560.00         |                        |                       |                    |                  |
| Rechnung<br>Kreditkarte | 90.00<br>76.00 |                        |                       |                    |                  |
| ELV                     | 20.00          |                        | Kassensturz           |                    |                  |
|                         |                |                        |                       |                    | 45               |

# 2.3.6.13 Schulungsmodus Codeprogramm 10/11

![](_page_30_Picture_6.jpeg)

Zum Erlernen der Kassenfunktionen kassieren Sie im Schulungsmodus. ohne Echtbuchungen.

Damit Sie sofort erkennen, dass sich die Kasse im Schulungsmodus befindet, geben Sie im euroCONTROL in den Firmenstammparametern  $\rightarrow$  Steuerung einen hohen Aufschlag für die Bonsumme der im Schulungsmodus kassierten Artikel ein.

fitbis.de euroCASH Oktober 2016

Eingabe 10 +

![](_page_31_Picture_0.jpeg)

So sind die Übungsbons sind dann leicht an der überhöhten Summe erkennbar. Diese Buchungen werden nur protokolliert aber nicht verbucht.

![](_page_31_Figure_2.jpeg)

### 2.3.6.14 Wechselgeld Codeprogramm 20

![](_page_32_Figure_1.jpeg)

Im euroCONTROL kann das Wechselgeld ebenfalls pro Kassierer und gegebenenfalls auch als festes Wechselgeld eingegeben werden.